## **Store Auto Connection**

- Step 1. Login to reseller account https://precision.personify.tech.
- Step 2. Go to store/settings on side bar, and click button Connect more store.
- Step 3. Fill store name and then click 'install app', it will link to Shopify app store https://apps.shopify.com/ and show Precision Personify app.

Step 4. Click install button It will link to Shopify, and connect your store, then go back to screen 'store connection' with successfully inform.

Successfully connected stores will be displayed here.

| Precision<br>Proco  |                        |                    |                                   | C      | inh Minh reseller 🕀 |
|---------------------|------------------------|--------------------|-----------------------------------|--------|---------------------|
| Dastibaard Reseller | Settings               |                    |                                   |        |                     |
| Orders              | Profile Stores         |                    |                                   |        |                     |
| Hy Products         | Billing Information    | Store name         | URL                               | Туре   |                     |
| 🗘 Settings          | Packing Silps<br>Users | Minh store 1       | https://minh-store1.myshop/ty.com | Shopfy | 1                   |
|                     |                        | Connect more store |                                   |        |                     |
|                     |                        |                    |                                   |        |                     |

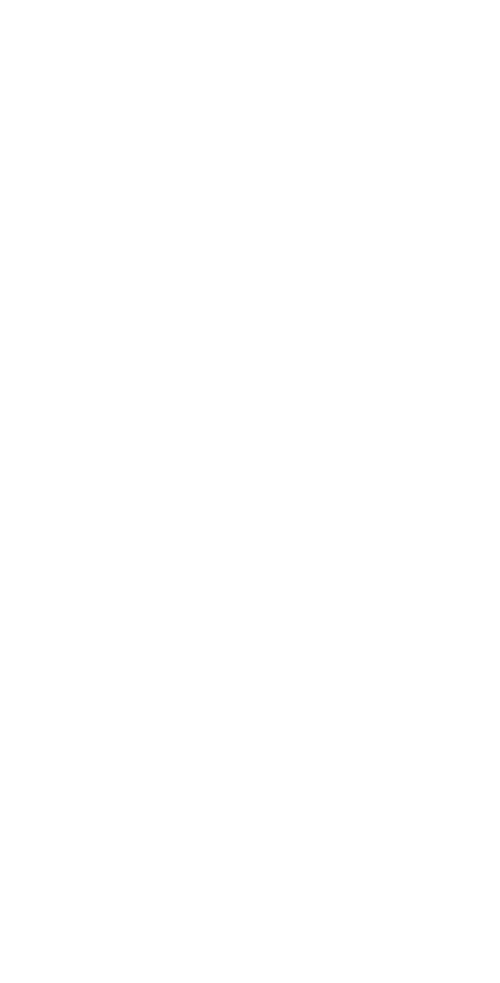

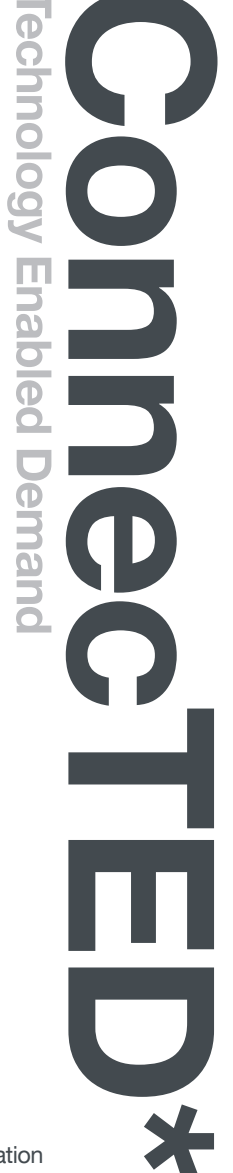